## 参加者の手引き

<u>必要なもの</u>

- PC (スマートフォン、タブレットも可)
- 高速インターネット環境(有線、無線どちらでも可)

**ZOOM**の使用方法等は下記サイト等をご参照ください。 http://zoomy.info/zoom\_perfect\_manual/

<u>入室</u>

- スピーカーを適切な音量に設定する。 端末を電源に接続する(バッテリー消費が大きいため)。
- 1. ホームページに記載された URL をクリックする。
- <参考><u>http://zoomy.info/zoom\_perfect\_manual/joining/join\_with\_pc\_by\_click\_url/</u> ZOOM を初めて使用する場合は、表示に従ってアプリのダウンロード・インストールを行い、「コンピ ュータでオーディオに参加」をクリックする。
  2回目以降の場合は、図1のような画面が表示されるので、「リンクを開く」をクリックする。

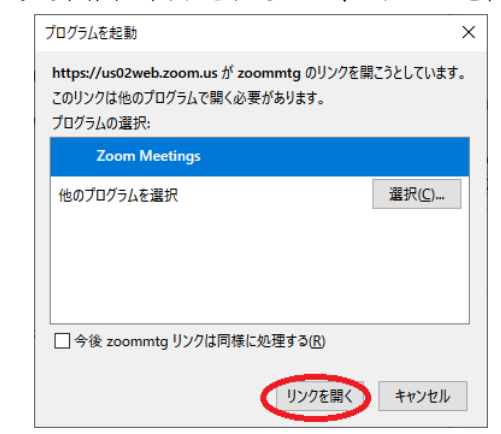

図1 (OS 等の違いにより、画面が異なる場合があります)

 入室後、カーソルを動かすと、画面左下に図2が表示される。マイク、ビデオに赤い斜線が入っている (ビデオ、マイクが OFF)状態にする。斜線が入っていない場合は、マイク、ビデオのマークを一度ク リックすると OFF になる。

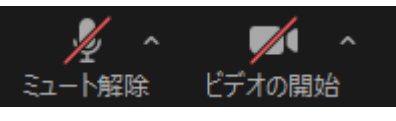

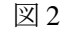

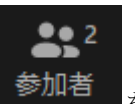

 カーソルを動かしたときに、画面下部中央に表示される をクリックすると、画面右に参加者の一覧が表示される。最上段にある自身の名前の所にカーソルを動かし、「詳細」を選び、表示名を 「氏名(所属)」に変更する。 質問<u>(PC</u>の場合)

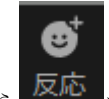

PC 画面下のツールーバーにカーソルを移動し、一覧から をクリックし、「手を挙げる」を選択する。

\* 手を挙げる機能をショートカット操作することも可能です。Windows の場合「Alt キー+Y キー」、Mac の 場合「Option キー+Y キー」

\*クリック後はボタンの文字が「手を降ろす」に切り替わるので、必要に応じて操作してください。

- 2. 寄せられた方からピックアップし、座長が質問者をあてますので、マイクを ON してから質問をしてく ださい。
- 3. 質問終了後、「手を降ろす」ボタンをクリックし、再びマイクを OFF する。

古いバージョンの場合

PC 画面下のツールーバーにカーソルを移動し、一覧から

右側に表示された画面(参加者一覧)の下部から「**手を挙げる」ボタンをクリック**(Mac の場合は中央にポップアップ表示)。

をクリック。

## 質問(iPad などのタブレットの場合)

1. 画面下のツールーバーにカーソルを移動し、 詳細 をクリックし、「手を挙げる」ボタンをクリック

. . .

\*クリック後はボタンの文字が「手を降ろす」に切り替わるので、必要に応じて操作してください。

- 2. 寄せられた方からピックアップし、座長が質問者をあてますので、「手を降ろす」ボタンをマイクのミュ ートを解除してから質問をしてください。
- 3. 質問終了後、「手を降ろす」ボタンをクリックし、再びマイクを OFF する。

## 質問(ブラウザ版の場合)

1. 画面下のツールーバーにカーソルを移動し、一覧から チャットします。をクリックし、質問を書き込む。

## 注意事項

● 講演中の録画 (スクリーンショットを含む)、録音は禁止されています。